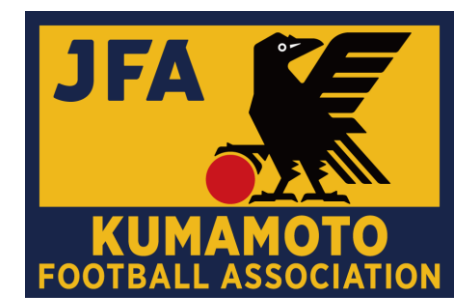

# 2020年度 4種公式大会事務手続きに ついて

2020年度(一社)熊本県サッカー協会4種委員会

## 大会参加申込書(選手画像付一覧表)の印刷

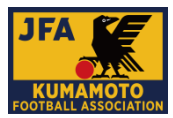

#### 各チームは、必要に応じて各自の責任で印刷し、提出する。 提出先や提出枚数は、大会要項や担当者からの案内にて確認すること。 ※選手証での顔写真等のチェックは必須

| JFA | <b>KICK</b> | OFF: | ノステム | <u>ム(大会</u> | )から出: | <u>ታ</u> |
|-----|-------------|------|------|-------------|-------|----------|
|     |             |      |      |             |       |          |

①JFA KICK OFFへログインします。

https://jfaid.jfa.jp/uniid-server/login

#### <注意点>

・2019年度まで提出をお願いしておりました、「最新のチーム情報」・ 「登録選手一覧」ではございません。

②「Web申請登録」をクリックします。

③大会の選択

大会(大会への参加申し込み)のボタンをクリックします。

④大会参加申し込み一覧から該当の大会を選択
 エントリー可能な大会・チームが表示されます。大会参加申込書の出力を行う大会名をクリックします。

⑤大会参加申込書/選手証(一覧表形式)の出力 エントリー情報が表示されます。

「大会参加申込書出力」をクリックすると、大会参加申込書をダウ ンロードすることができます。

大会参加申込書の2枚目以降は、選手一覧表となっています。

※詳細は次の方法で確認することが可能です。 ①JFA ID/KICKOFF よくあるお問い合わせ 「【大会エントリー】利用者マニュアル」

②「新KICKOFF大会エントリー参加チーム向けガイド」

## メンバー表印刷について

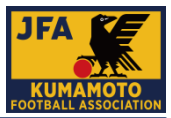

### 各チームは、必要に応じて各自の責任で印刷し、提出する。 提出先や提出枚数は、大会要項や担当者からの案内にて確認すること。 ※選手証での顔写真等のチェックは必須

#### Step1. 熊本県サッカー協会ホームページ

①<u>https://kumamoto-fa.net/</u>より書式ダウンロードをクリック。

または②<u>http://member.kumamoto-fa.net/competition/</u>

ヘアクセス。

※①の方:下記<①の場合>へお進みください。

※②の方:「Step2」へお進みください。

## Step2. ログインIDを入力、ログインをクリック

※ログインIDは各大会担当者より、KICK OFFメッセージ

### (メール)にてご連絡いたします。

| メンバー表システム |                |    |
|-----------|----------------|----|
|           | ログイン           |    |
|           | ログインID         | (  |
|           | <b>・)</b> ログイン | /  |
|           |                |    |
|           | ◎ 施本限サッカー      | 協会 |

## <①の場合>

・ホームページ右上の書式ダウンロードをクリック

☆ ホーム | JFA KICKOFF | き 書式ダウンロード | ♀ アクセス | ♀ サイト内検索

・「メンバー表システムについて」の「メンバー表チーム印刷」をクリック

メンバー表システムについて
 メンバー表システム使用マニュアル
 メンバー表システム申請書
 各担当者または大会毎に発行してあるIDにてログインしてください。
 メンバー表管理者 大会毎のチーム、選手、スタッフデータを登録する担当者用のURL
 メンバー表手ーム印刷
 各チームがメンバー表を印刷するためのURL

### <u>Step3. 各種プリンターで印刷</u>

・自チームを選択し、A4縦で印刷してください。

※ユニフォームの色と背番号が表示されているので、設定を変更 しないでくだたい。

※背番号について:大会エントリーシステムで設定された番号からの変更はできません。

※人数が多い場合は、両面印刷でOKです。

※Step2へお進みください。

## 新KICKOFF 大会エントリー 参加チーム向けガイド

#### 1. KICKOFFへのアクセス

以下のURLを入力して、KICKOFFのログインページに アクセス

#### https://jfaid.jfa.jp/

チーム代表者JFA IDのログインIDとパスワードを入力

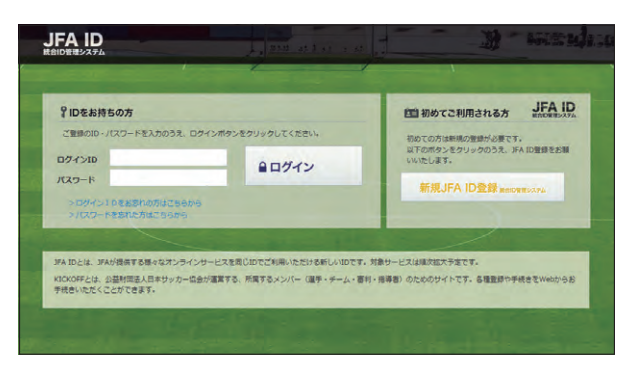

#### 2. エントリー項目の入力

エントリー手続きは、以下の流れになります。

| 大会選択 | チーム情報の<br>登録 | ン エントリー選手<br>情報の登録 | 懲罰アンケー<br>登録 | ト<br>必要書類<br>の登録 | 全ての項目の<br>確認と申請 |  |
|------|--------------|--------------------|--------------|------------------|-----------------|--|
|      |              |                    |              |                  |                 |  |

| No | 項目           | 内容                                                                             |
|----|--------------|--------------------------------------------------------------------------------|
| 1  | 大会選択         | 選択した大会のエントリーをします。                                                              |
| 2  | チーム情報の登録     | エントリーに必要なチーム情報(監督・スタッフ、ユニフォームなど)を登録します。                                        |
| 3  | エントリー選手情報の登録 | エントリーする選手の登録・設定を行います。自チーム選手のエントリー設定のほか、大会によって他<br>チーム選手の追加登録も可能です。             |
| 4  | 懲罰アンケート登録    | 懲罰アンケートを入力します。(出場停止情報や対象選手の追加)                                                 |
| 5  | 必要書類の登録      | 大会主催者より配布された資料のダウンロードおよび、書類等(チーム写真・捺印が必要な書類・プ<br>ライバシーポリシーなどの同意書)のアップロードを行います。 |
| 6  | 全ての項目の確認と申請  | チーム情報やエントリー選手情報の登録後、全内容を確認し、エントリーを申請します。                                       |

#### 2.1 大会選択

- ①「大会」のボタンをクリックします。
- ②エントリー可能な大会・チームが表示されます。エントリーする大会・ チームを選択します。
- ※大会・チームが表示されない場合は、参加チームとしての設定がされていませんので、運営担当者へご連絡ください。
- ※複数チームエントリーの場合には、仮のチーム名が表示されている事 があります。次以降の画面でチーム名を変更していただきます。
  ※申請が差し戻された場合や、途中保存後に再開する場合も、この画面 からの操作となります。

| <b>KICK OFF</b>        |   | <sup>教験主動さま ロクイン中</sup><br>大会参加申込み一覧 |        |                 |         |                  | @^8    | 7 9348      | SOMA BOS                                                                                                    |
|------------------------|---|--------------------------------------|--------|-----------------|---------|------------------|--------|-------------|----------------------------------------------------------------------------------------------------|
| 電 管理者ページへ              | 7 | ・会開催期間で表示期間を変更した 申請内容を確認するには大会名を     | とい場合は、 | (大会関編明<br>ください。 | 朝」を指定し  | て【検索】ボタンをクリックしてく | ださい。   |             |                                                                                                    |
| マイページ<br>6日中ははえの社会     |   | 18·64年間 2014 •                       |        | 大会禁锢期           | 2       | +                |        |             |                                                                                                    |
| ↓チーム(サッカー)<br>テーム情報の発行 | 0 | 2                                    |        |                 |         |                  |        |             | 147                                                                                                    |
| 【チーム(フットサル)            |   | Adra.                                | ±#B?   | 893             | 相加      | ASPER-AR         | 25-92  | MUNT        | iline de la companya de la companya de la comp |
| キーで提供の直接               | 1 | あいうえらかきくけごらしませる                      | あいろえ   | ラットサル           | あいうえお   | あいうえおかきくけごさしすせき  | おいうえおか | YYYY/MM/DD  | おいうえおかきく                                                                                                    |
| 大会への参加申し込み             | 2 | 23-7-2                               | 35A    | フレトサル           | #18,M28 | タミーフットサルクラフ      | 一次承認得有 | YYYY/MM/DD  | 78 75                                                                                                    |
| 1部判<br>第11日へのきが申し込み    | 3 | 23-7-2                               | 38A    | 79 HUL          | M18,M28 | ダユーフットサルクラブ      | 机结束控制等 | YYYY/HHI/DD | 大会、大郎                                                                                                    |
| 1 miller               | 1 |                                      |        |                 |         |                  |        |             |                                                                                                    |

#### 2.2 チーム情報の登録

チーム情報の登録画面では、「基本情報」「チーム連絡先」「ユニフォーム情報」「監督情報」「コーチ情報」「帯同審判情報」「その他スタッフ情報」をご記入ください。

「監督」欄には、参加申込チームに登録されている監督の情報が表示されています。その監督をそのまま使用する場合は、「監督情報を使用する」をクリック。使用しない場合は、その他スタッフ欄に、監督を記載してください。

帯同審判員は、大会で指定されている場合を除き、記載しないでください (記載すると、大会にエントリーできるスタッフ数が減ります)。

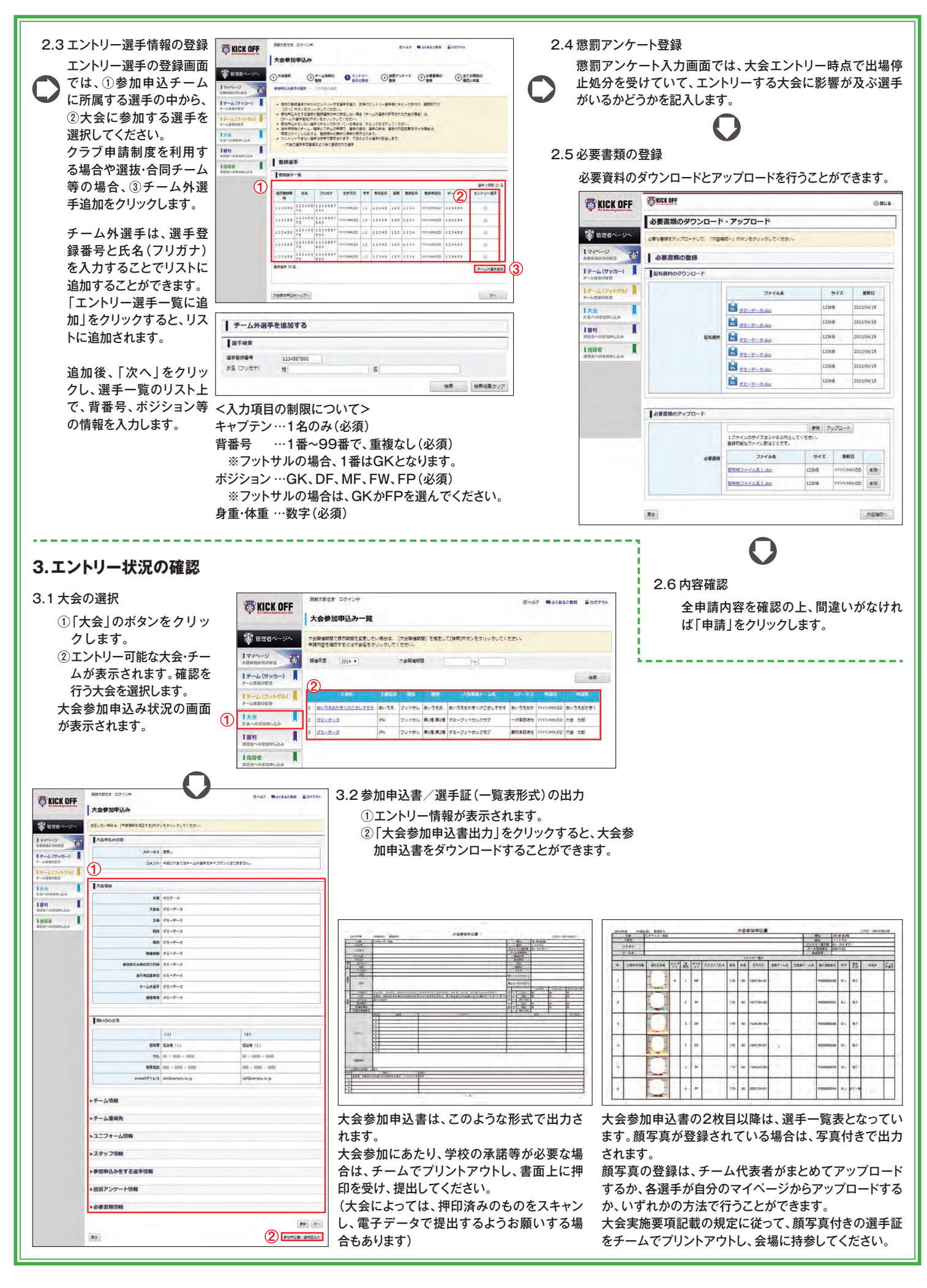